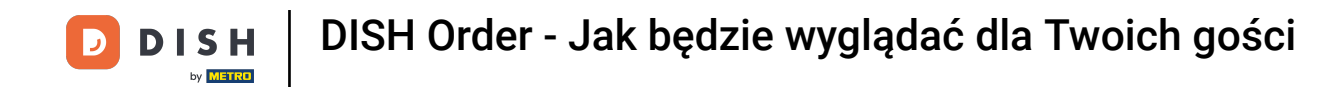

Jesteś na stronie głównej sklepu. Przed złożeniem zamówienia możesz wybrać, czy zamówienia mają zostać dostarczone, czy też odebrane.

| Pizzeria Bella Italia                                                   |                                   |              | View Menu Login Register   | English 🗸 |
|-------------------------------------------------------------------------|-----------------------------------|--------------|----------------------------|-----------|
| Pizzeria Bella Italia We a<br>Metrostr. 1, Düsseldorf 40235,<br>Germany | are open<br>aturday 10:00 - 15:00 |              |                            |           |
| How do you want to get your order?                                      | Delivery                          | Pick-up      | Your Order                 |           |
| Menu Working Hours Info                                                 |                                   |              | Add menu items to your car | rt.       |
| K All Antipasti Salad Pizza                                             | Pasta Other Meat Risottos         | Desserts r > | Checkout                   |           |
| Antipasti                                                               |                                   | £5.70 t      |                            |           |
| Allergens: contains nuts                                                |                                   | C3.70 T      |                            |           |
| Pablo Specials<br>A tasty food                                          |                                   | €15.00 +     |                            |           |
|                                                                         |                                   |              |                            |           |

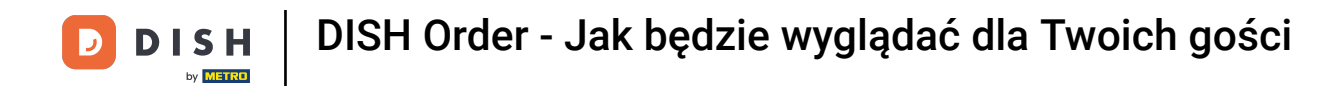

### Otworzy się wyskakujące okno. Teraz wybierz dostawę lub odbiór.

| Pizzeria Bella Italia We are<br>Metrostr. 1, Düsseldorf 40235,<br>Germany | X<br>How do you want to get your o | rder?                |                              |
|---------------------------------------------------------------------------|------------------------------------|----------------------|------------------------------|
| Harri da unu unat tra acturura andre?                                     | Delivery<br>in 60 min              | Pick-up<br>in 30 min | Your Order                   |
| How do you want to get your order?                                        | What's your delivery addres        | s?                   |                              |
| Menu Working Hours Info                                                   | • Enter your address & postcode t  | o order 🗸            | Add menu items to your cart. |
| All Antipasti Salad Pizza Past                                            | a Other Meat Risottos Des          | serts I >            | Checkout                     |
| Antipasti                                                                 |                                    | ^                    |                              |
|                                                                           |                                    |                      |                              |
| Vegetables<br>Allergens: contains nuts                                    |                                    | €6.70 +              |                              |
|                                                                           |                                    |                      |                              |

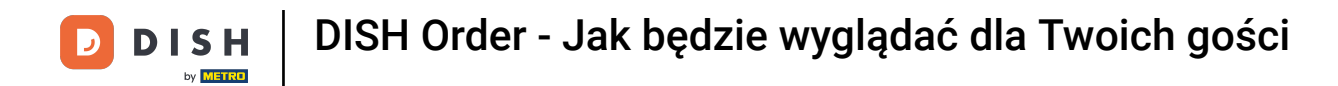

Jeśli zdecydujesz się na dostawę zamówienia, wpisz adres dostawy.

| Pizzeria Bella Italia                                                                                          |              | English 💙                    |  |
|----------------------------------------------------------------------------------------------------|--------------|------------------------------|--|
| Pizzeria Bella Italia<br>Metrostr. 1, Düsseldorf 40235,<br>Germany<br>Netrostr. 1 Düsseldorf 40235,<br>Germany | pur order?   |                              |  |
| How do you want to get your order?<br>What's your delivery ad                                                  | in 30 min    | Your Order                   |  |
| Menu     Working Hours     Info                                                                                | de to order  | Add menu items to your cart. |  |
| All Antipasti Salad Pizza Pasta Other Meat Risottos                                                            | Desserts 1 > | Checkout                     |  |
| Antipasti                                                                                                    |              |                              |  |
| Vegetables<br>Allergens: contains nuts                                                                         | €6.70 +      |                              |  |
| Pablo Specials A tasty food                                                                                    | €15.00 +     |                              |  |

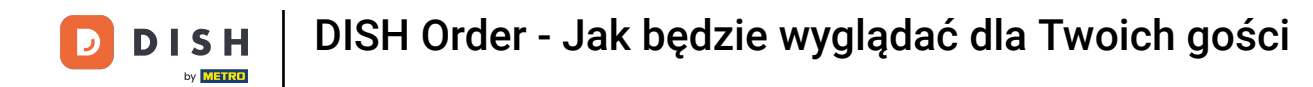

l potwierdź to, klikając znacznik wyboru .

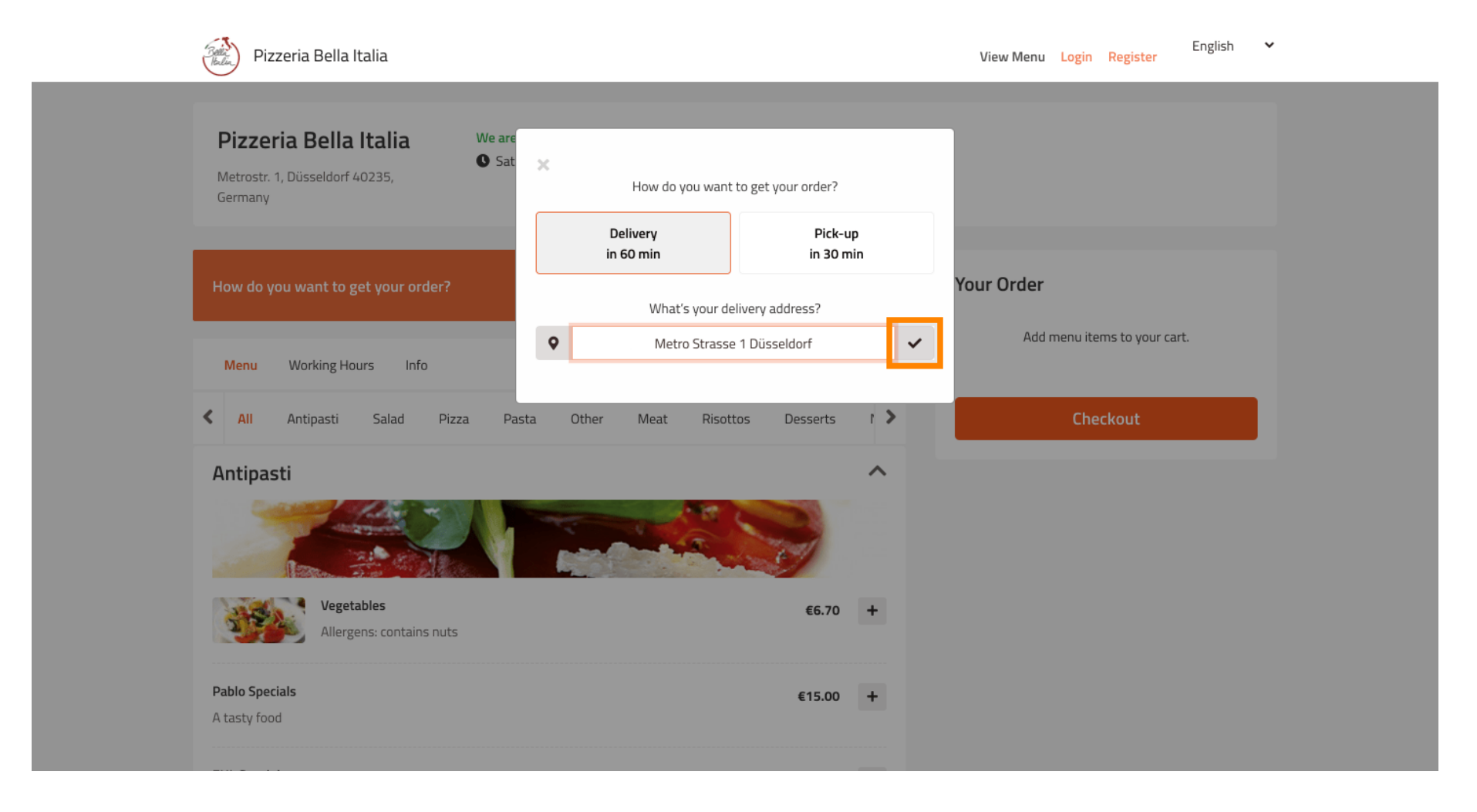

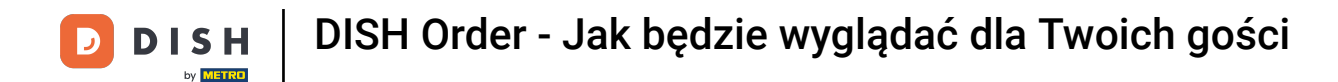

### • Teraz wybierz, czy chcesz, aby zamówienie zostało dostarczone jak najszybciej, czy później .

| Pizzeria Bella Italia                                                     |                                                                   | English<br>View Menu Login Register | ~ |
|---------------------------------------------------------------------------|-------------------------------------------------------------------|-------------------------------------|---|
| Pizzeria Bella Italia We are<br>Metrostr. 1, Düsseldorf 40235,<br>Germany | How do you want to get your order<br>Delivery<br>in 60 min        | c-up<br>D min                       |   |
| How do you want to get your order?                                        | What's your delivery address?                                     | Your Order                          |   |
| Menu Working Hours Info                                                   | 1 Metro-Straße Düsseldorf 40235                                   | Add menu items to your cart.        |   |
| All Antipasti Salad Pizza Pa                                              | You want to receive your order:                                   | Checkout                            |   |
| Antipasti                                                                 | Your order will be ready in about 60 min                          | utes!                               |   |
| Vegetables<br>Allergens: contains nuts                                    | Minimum order value: €0.00<br>Delivery fee:<br>Free on all orders |                                     |   |
| Pablo Specials<br>A tasty food                                            | Continue with your order                                          |                                     |   |

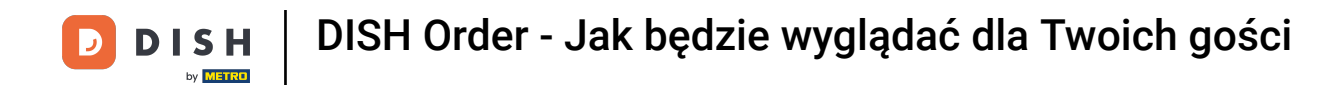

Jeśli wybierzesz późniejszy termin, musisz go określić, wprowadzając dzień i godzinę dostawy .

| Pizzeria Bella Italia                                                              |                                                                         | English 🗸 View Menu Login Register |
|------------------------------------------------------------------------------------|-------------------------------------------------------------------------|------------------------------------|
| Pizzeria Bella Italia We are<br>• Sat<br>Metrostr. 1, Düsseldorf 40235,<br>Germany | How do you want to get your order? Delivery in 60 min Pick-up in 30 min |                                    |
| How do you want to get your order?                                                 | What's your delivery address?                                           | Your Order                         |
| Menu Working Hours Info                                                            | 1 Metro-Straße Düsseldorf 40235                                         | Add menu items to your cart.       |
| 🗙 All Antipasti Salad Pizza Pa                                                     | As soon as possible                                                     | Checkout                           |
| Antipasti                                                                          |                                                                         |                                    |
|                                                                                    | 11 May 2021                                                             |                                    |
|                                                                                    | 11:15                                                                   |                                    |
| Pablo Specials                                                                     | Minimum order value: €0.00<br>Delivery fee:<br>Free on all orders       |                                    |
| A tasty food                                                                       | Continue with your order                                                |                                    |

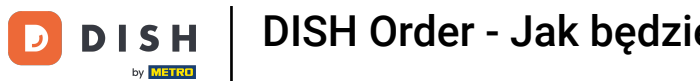

DISH Order - Jak będzie wyglądać dla Twoich gości

### Następnie kliknij Kontynuuj zamówienie .

| Pizzeria Bella Italia                                                     |                       |                           | English 💙 View Menu Login Register |  |
|---------------------------------------------------------------------------|-----------------------|---------------------------|------------------------------------|--|
|                                                                           | How do you wan        | it to get your order?     |                                    |  |
| Pizzeria Bella Italia We are<br>Metrostr. 1, Düsseldorf 40235,<br>Germany | Delivery<br>in 60 min | Pick-up<br>in 30 min      |                                    |  |
|                                                                           | What's your o         | lelivery address?         |                                    |  |
| How do you want to get your order?                                        | • 1 Metro-Straße      | Düsseldorf 40235 🗸        | Your Order                         |  |
|                                                                           | You want to re        | eceive your order:        | Add menu items to your cart.       |  |
| Menu Working Hours Info                                                   | As soon as possible   | Later                     |                                    |  |
| K All Antipasti Salad Pizza Pa                                            | 11 May 2021           |                           | Checkout                           |  |
| Antipasti                                                                 | 11 Way 2021           |                           |                                    |  |
|                                                                           | 12:00                 |                           |                                    |  |
|                                                                           | Minimum or            | der value: €0.00          |                                    |  |
| Vegetables Allergens: contains nuts                                       | Deliv<br>Free or      | rery fee:<br>a all orders |                                    |  |
| Pablo Specials<br>A tasty food                                            | Continue w            | vith your order           |                                    |  |
|                                                                           |                       |                           |                                    |  |

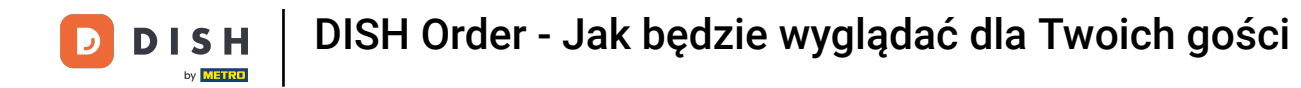

#### **The second second seco**

| Pizzeria Bella Italia                                                                                       |                              |             | English 🗸 English View Menu Login Register |
|----------------------------------------------------------------------------------------------------|------------------------------|-------------|--------------------------------------------|
| Pizzeria Bella Italia<br>Metrostr. 1, Düsseldorf 40235,<br>Germany                                          | )0 - 15:00                   |             |                                            |
| <ul> <li>Your order settings</li> <li>1 Metro-Straße Düsseldorf 40235</li> <li>11 May 2021 12:00</li> </ul> |                              | <u>Edit</u> | Your Order<br>Add menu items to your cart. |
| Menu Working Hours Info                                                                                     |                              |             | Checkout                                   |
| All Antipasti Salad Pizza Pasta O                                                                           | Dther Meat Risottos Desserts | r >         |                                            |
| Antipasti                                                                                                   |                              | ^           |                                            |
|                                                                                                    |                              |             |                                            |
| Vegetables Allergens: contains nuts                                                                         | €6.70                        | +           |                                            |
|                                                                                                    |                              |             |                                            |

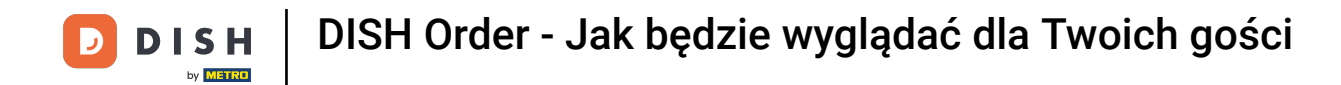

🥑 Jeśli chcesz dostosować ustawienia swojego zamówienia , po prostu kliknij Edytuj .

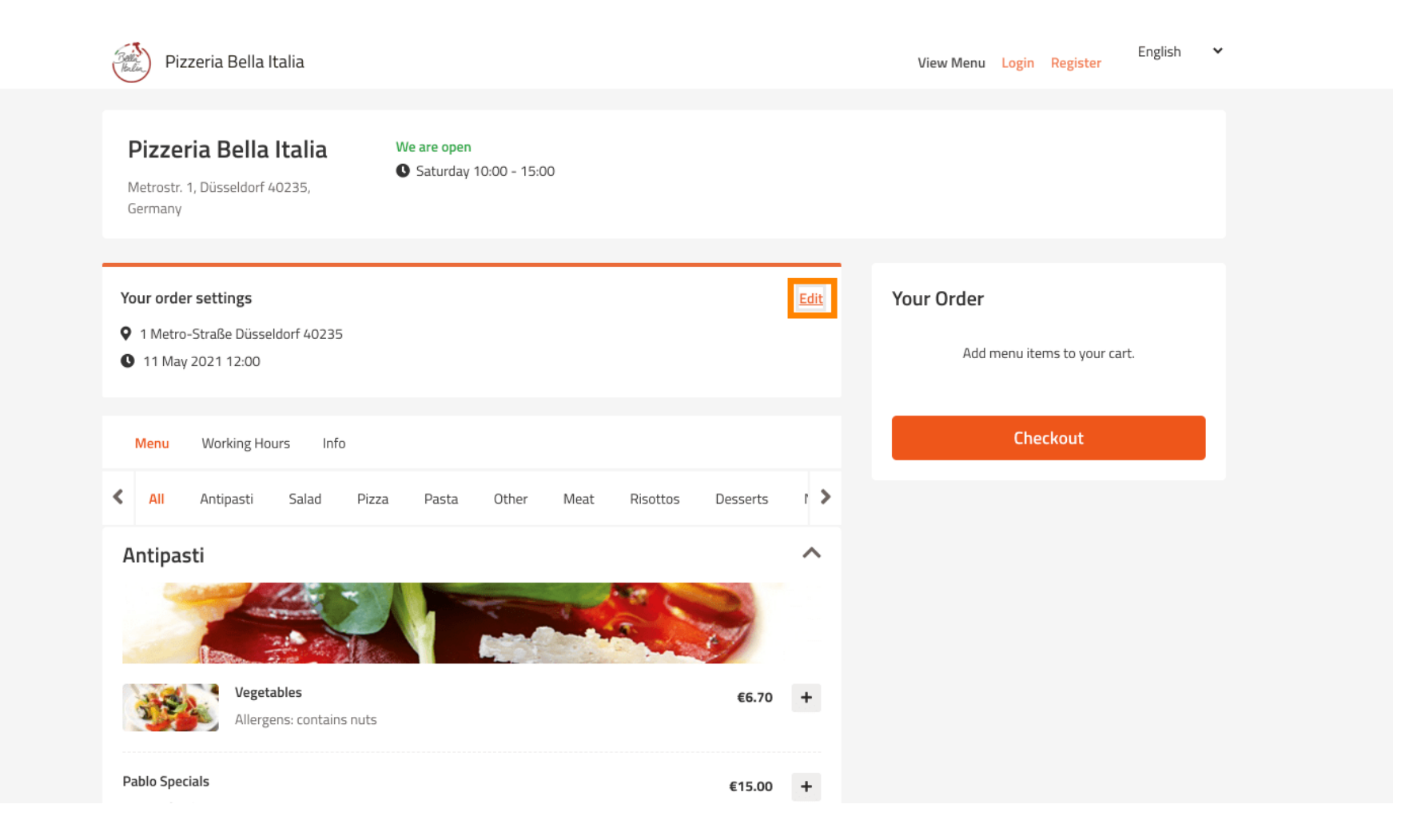

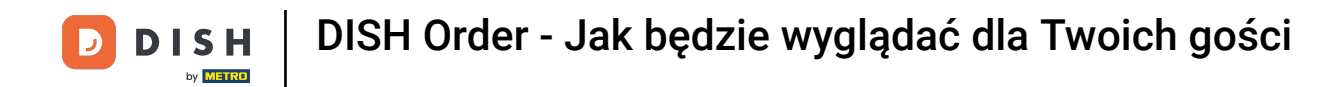

Klikając strzałki po lewej i prawej stronie , będziesz przewijać wszystkie kategorie.

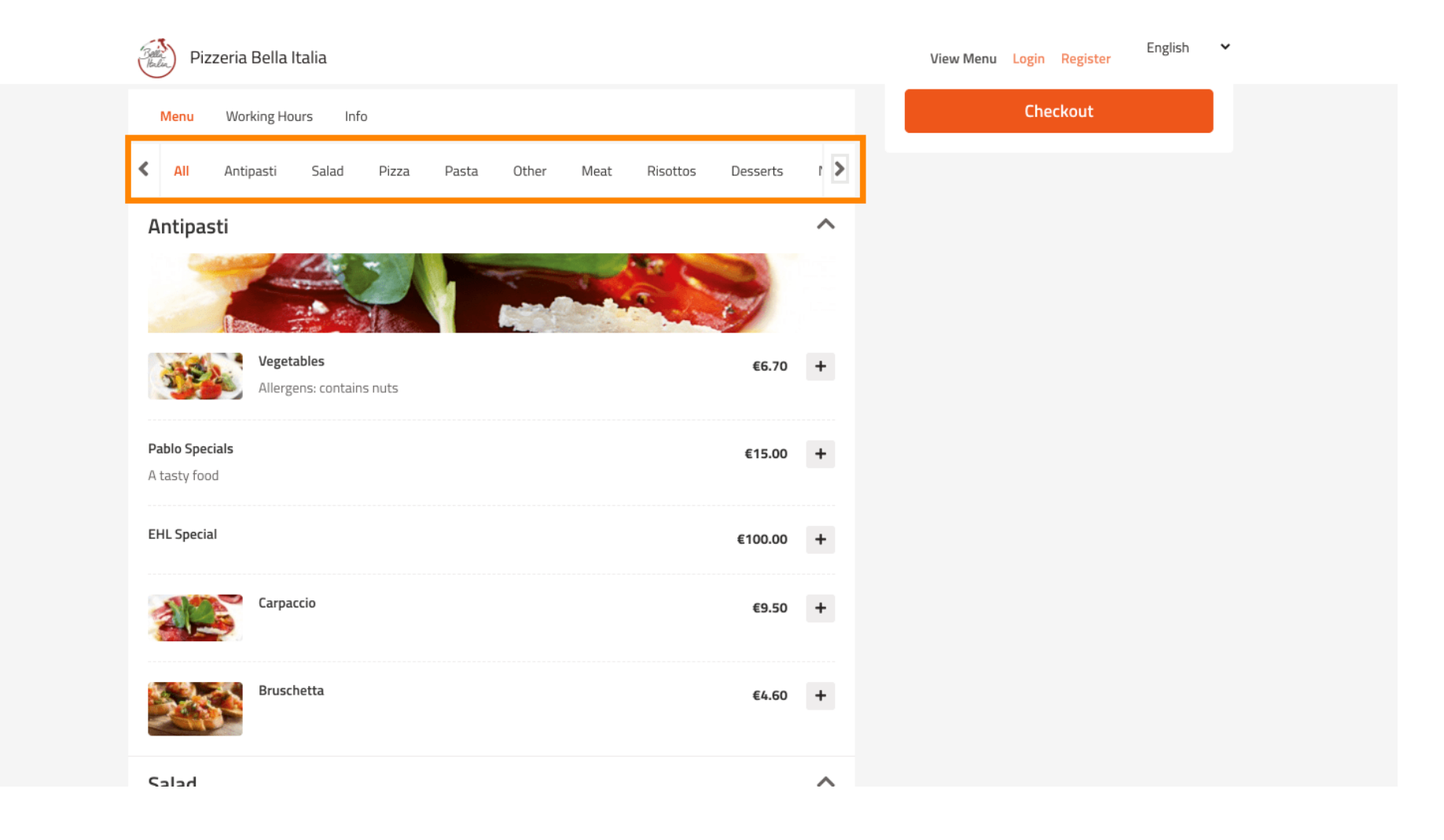

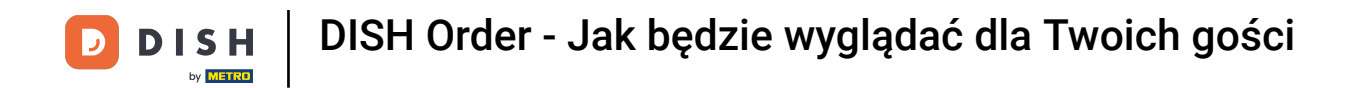

Aby dodać pozycję menu do koszyka, wystarczy kliknąć ikonę plusa.

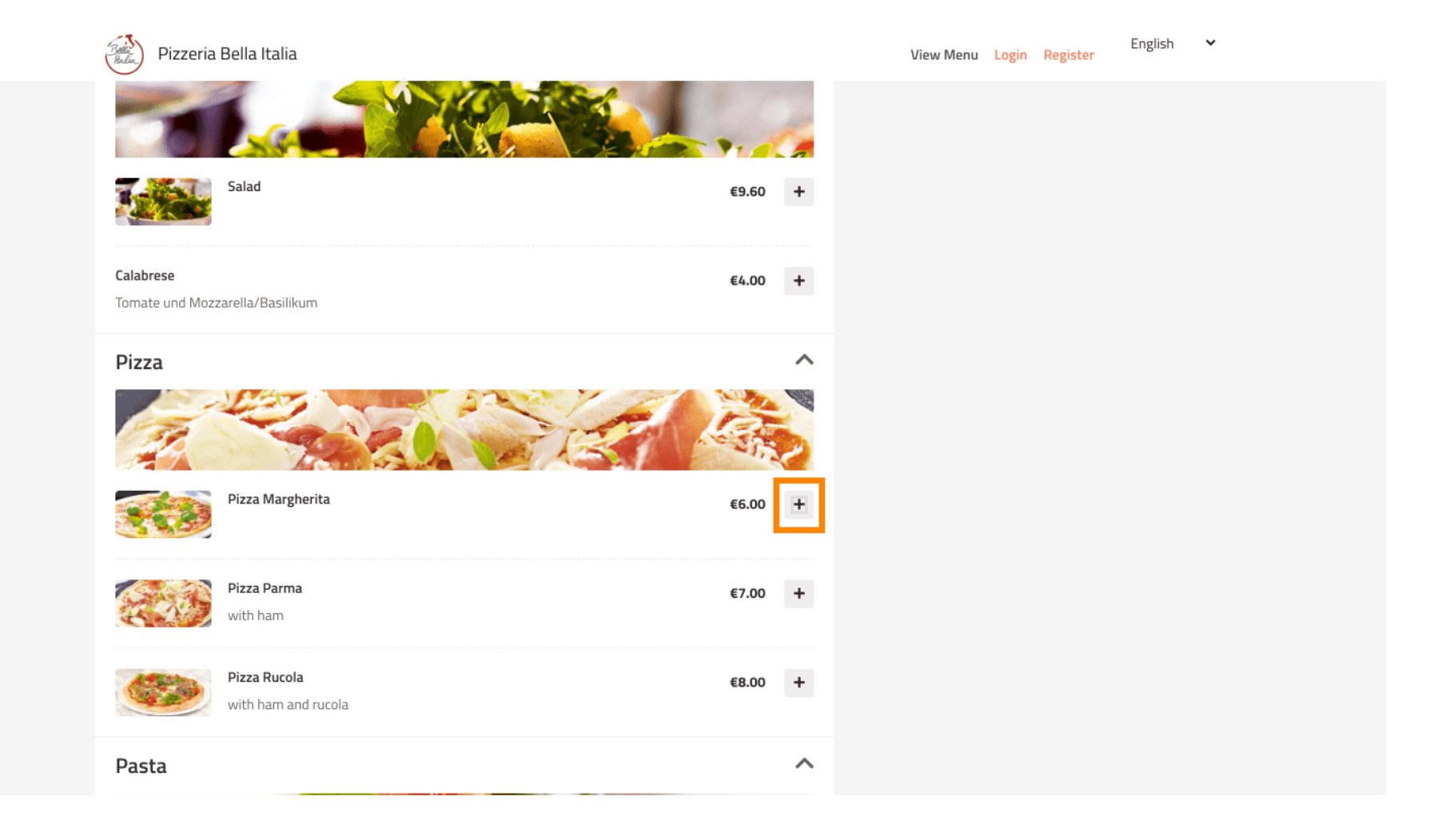

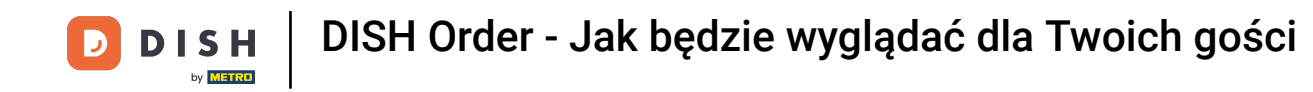

Niektóre pozycje menu oferują dodatkowe opcje do dodania. Zostaną one wyświetlone w wyskakującym oknie.

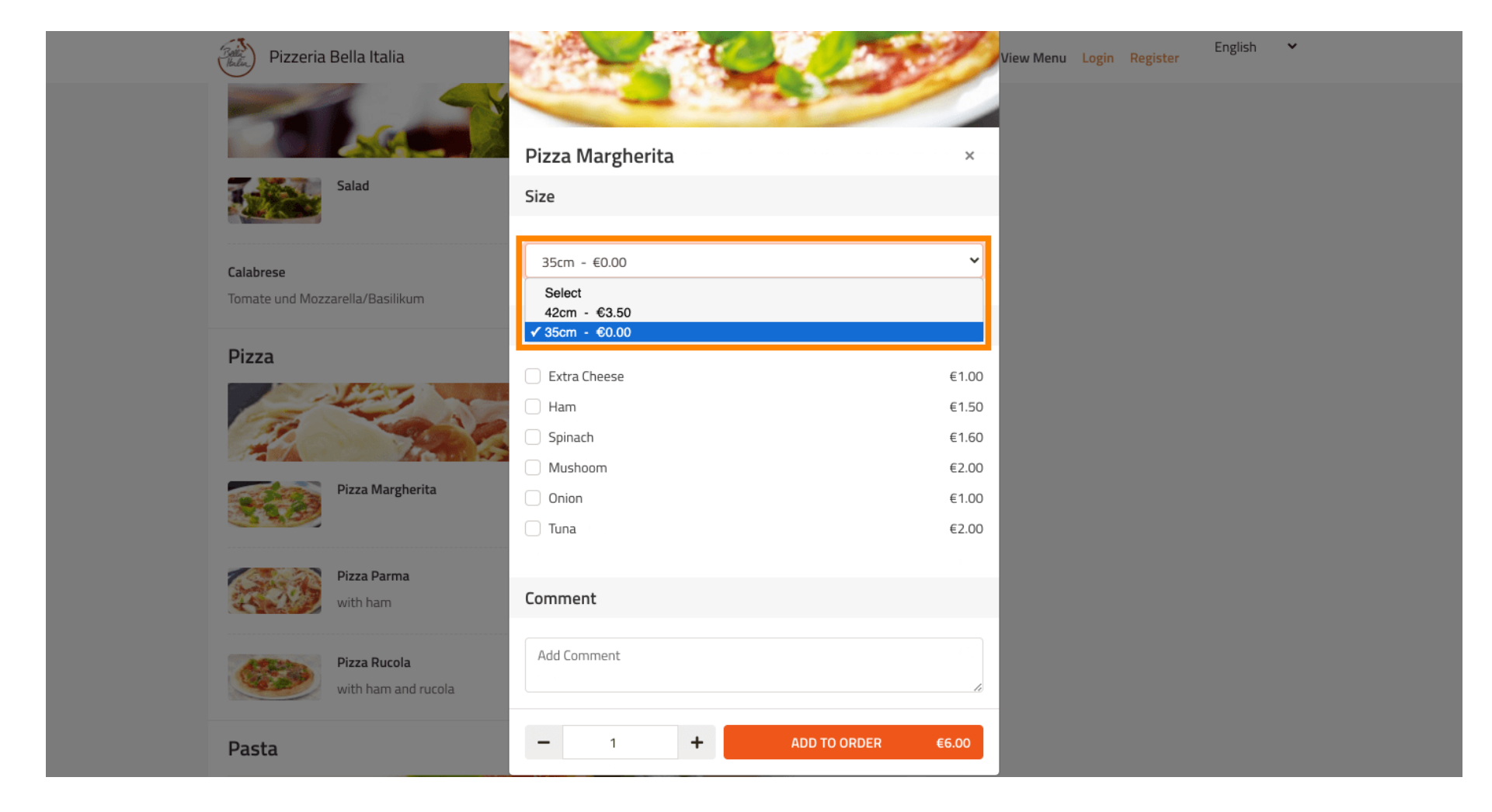

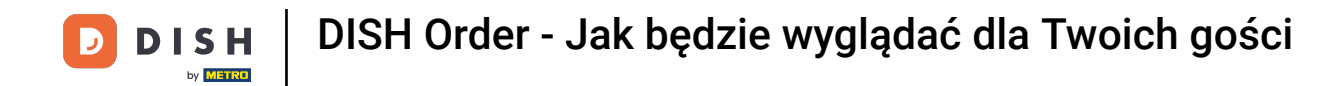

#### Kliknij Dodaj do zamówienia po wybraniu żądanych opcji.

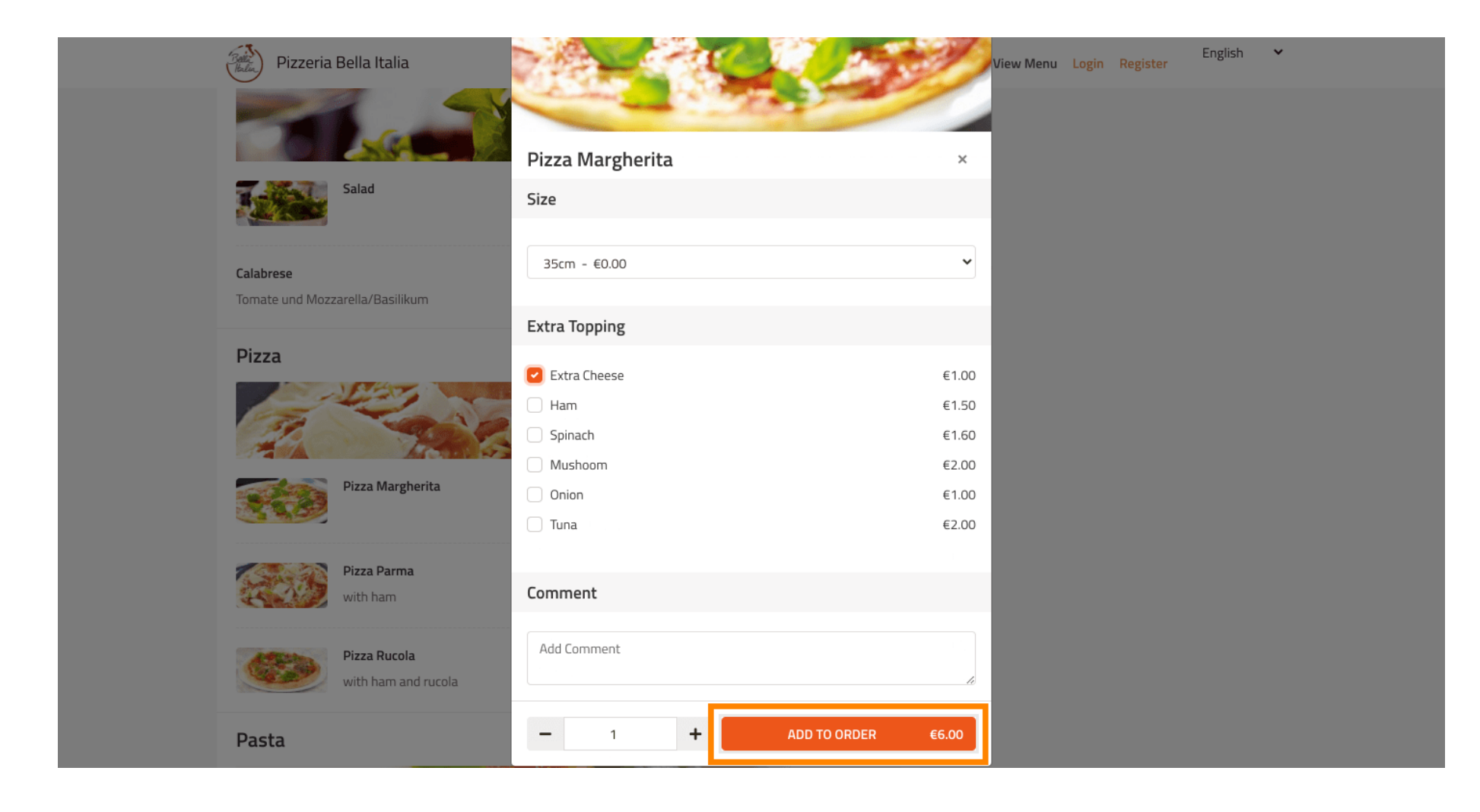

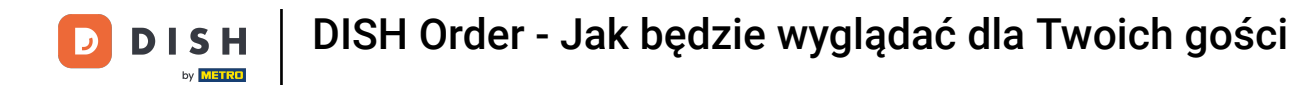

#### Po prawej stronie zobaczysz pozycje menu , które zostały dodane do Twojego zamówienia.

| Pizzeria Bella Italia                                                              |              | View Menu Login Register                                                         | English 💙 |
|------------------------------------------------------------------------------------|--------------|----------------------------------------------------------------------------------|-----------|
| Pizzeria Bella Italia We are open<br>Metrostr. 1, Düsseldorf 40235,<br>Germany     |              |                                                                                  |           |
| Your order settings                                                                | Edit         | Your Order                                                                       |           |
| <ul> <li>Q 1 Metro-Straße Düsseldorf 40235</li> <li>Q 11 May 2021 12:00</li> </ul> |              | <ul> <li>Pizza Margherita</li> <li>35cm</li> <li>Extra Cheese (€1.00)</li> </ul> | €7.00     |
| Menu Working Hours Info                                                            |              | Enter coupon code                                                                | ~         |
| All Antipasti Salad Pizza Pasta Other Meat Risottos                                | Desserts 1 🖒 | Sub Total:                                                                       | €7.00     |
| Antipasti                                                                          | ~            | Delivery:                                                                        | Free      |
|                                                                                    | 2            | Order Total:<br>Checkout                                                         | €7.00     |
| Vegetables Allergens: contains nuts                                                | €6.70 +      |                                                                                  |           |
| Pablo Specials                                                                     | €15.00 +     |                                                                                  |           |

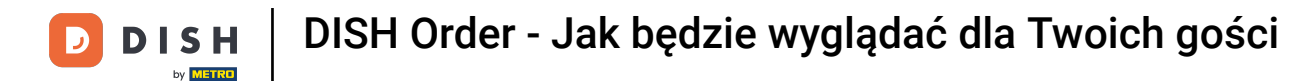

Jeśli posiadasz kod kuponu, możesz go wpisać pod pozycjami swojego zamówienia i potwierdzić go, klikając znacznik wyboru .

| Pizzeria Bella Italia                                                            |             | View Menu Login Register                                         | English 🗸              |
|----------------------------------------------------------------------------------|-------------|------------------------------------------------------------------|------------------------|
| Pizzeria Bella Italia<br>Metrostr. 1, Düsseldorf 40235,<br>Germany               |             |                                                                  |                        |
| Your order settings<br>♀ 1 Metro-Straße Düsseldorf 40235<br>♀ 11 May 2021 12:00  | <u>Edit</u> | Your Order<br>→ Pizza Margherita<br>35cm<br>Extra Cheese (€1.00) | €7.00                  |
| Menu Working Hours Info  All Antipasti Salad Pizza Pasta Other Meat Risottos Dev | sserts 1 🔪  | Enter coupon code                                                | ~                      |
| Antipasti                                                                        | ^           | Sub Total:<br>Delivery:<br>Order Total:                          | €7.00<br>Free<br>€7.00 |
| Vegetables<br>Allergens: contains nuts                                           | €6.70 +     | Checkout                                                         |                        |
| Pablo Specials                                                                   | 15.00 +     |                                                                  |                        |

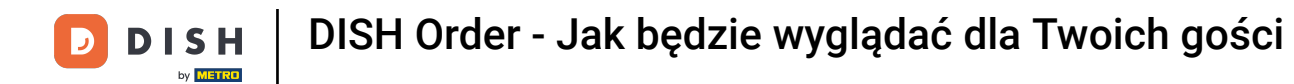

#### Teraz kliknij " Zamawiam", jeśli chcesz sfinalizować zamówienie.

| Pizzeria Bella Italia                                                                                       |      | View Menu Login Register                                         | English 💙                        |
|----------------------------------------------------------------------------------------------------|------|------------------------------------------------------------------|----------------------------------|
| Pizzeria Bella Italia<br>Metrostr. 1, Düsseldorf 40235,<br>Germany                                          |      |                                                                  |                                  |
| <ul> <li>Your order settings</li> <li>1 Metro-Straße Düsseldorf 40235</li> <li>11 May 2021 12:00</li> </ul> | Edit | Your Order<br>Pizza Margherita                                   | €7.00                            |
| Menu Working Hours Info                                                                                     |      | Extra Cheese (€1.00)<br>Pizza Day                                | ~                                |
| All Antipasti Salad Pizza Pasta Other Meat Risottos Desser                                                  |      | Sub Total:<br>Delivery:<br>Coupon [Pizza Day]: 🗙<br>Order Total: | €7.00<br>Free<br>-€0.70<br>€6.30 |
| Vegetables 66<br>Allergens: contains nuts                                                                   | 70 + | Checkout                                                         |                                  |
| Pablo Specials €15                                                                                          | 00 + |                                                                  |                                  |

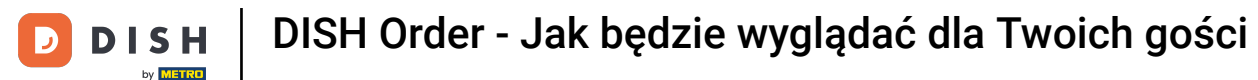

# Wprowadź szczegóły zamówienia i wybierz metodę płatności. Uwaga: Możesz także zarejestrować się, aby zapisać swój adres na koncie.

| i iist wante                       |             | Last Name  |          |   | Pizza Day    | ~     |
|------------------------------------|-------------|------------|----------|---|--------------|-------|
| John                               |             | Doe        |          |   |              |       |
| Email                              |             | Telephone  |          |   | Sub Total:   | €7.00 |
|                                    |             | 0170000000 |          |   | Delivery:    | Free  |
| Delivering to                      |             |            |          |   | Order Total: | €6.30 |
| Enter a new or an existing deliver | ry address. |            |          | ~ |              |       |
| Address 1                          |             | Address 2  |          |   | Confirm      |       |
| Metro-Strasse 1                    |             |            |          |   |              |       |
| City                               | State       |            | Postcode |   |              |       |
| Düsseldorf                         | Deutschland |            | 40235    |   |              |       |
| Payment Method                     |             |            |          |   |              |       |
| Card Payment in Restaurant         | :           |            |          |   |              |       |
| Cash                               |             |            |          |   |              |       |
| Online Payment                     |             |            |          |   |              |       |

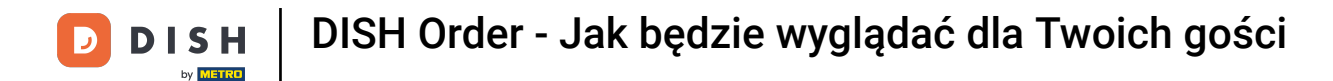

#### Przed zatwierdzeniem zamówienia możesz także dodać uwagi dotyczące restauracji i/lub kierowcy.

| Pizzeria Bella Italia                 |             |            |          |    | View Menu Login Register | Eligiisii |
|---------------------------------------|-------------|------------|----------|----|--------------------------|-----------|
|                                       |             | 01/0000000 |          |    | Coupon [Pizza Day]: 🗙    | -€0.70    |
| Delivering to                         |             |            |          |    | Order Total:             | €6.30     |
| Enter a new or an existing delivery a | address.    |            |          | ~  | Confirm                  |           |
| Address 1                             |             | Address 2  |          |    | Comm                     |           |
| Metro-Strasse 1                       |             |            |          |    |                          |           |
| lity                                  | State       |            | Postcode |    |                          |           |
| Düsseldorf                            | Deutschland |            | 40235    |    |                          |           |
| Payment Method                        |             |            |          |    |                          |           |
| O Card Payment in Restaurant          |             |            |          |    |                          |           |
| 🔿 Cash                                |             |            |          |    |                          |           |
| Online Payment                        |             |            |          |    |                          |           |
|                                       |             |            |          | _  |                          |           |
| Add Comments                          |             |            |          | _  |                          |           |
| Please call > Baby is sleeping        |             |            |          |    |                          |           |
|                                       |             |            | (        |    |                          |           |
|                                       |             |            |          | 1. |                          |           |

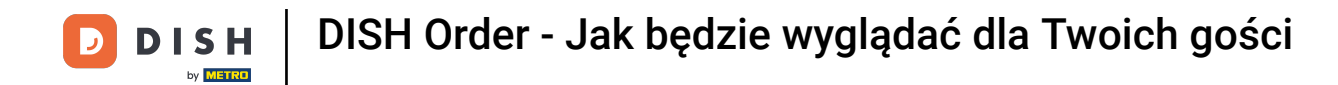

### • Aby sfinalizować zamówienie kliknij przycisk Potwierdź .

| Pizzeria Bella Italia                                                  |                             |                      |         |      | View Menu Login Register                                                         | English 🗸 |
|------------------------------------------------------------------------|-----------------------------|----------------------|---------|------|----------------------------------------------------------------------------------|-----------|
| <b>Pizzeria Bella Ital</b><br>Metrostr. 1, Düsseldorf 40235<br>Germany | lia We are oper<br>Saturday | n<br>y 10:00 - 22:00 |         |      |                                                                                  |           |
| Your order settings                                                    | 60325                       |                      |         | Edit | Your Order                                                                       |           |
| <ul> <li>11 May 2021 12:00</li> </ul>                                  | 2229                        |                      |         |      | <ul> <li>Pizza Margherita</li> <li>35cm</li> <li>Extra Cheese (€1.00)</li> </ul> | €7.00     |
| First Name                                                             |                             | Last Name            |         |      | Pizza Dav                                                                        | ~         |
| John                                                                   |                             | Doe                  |         |      |                                                                                  |           |
| Email                                                                  |                             | Telephone            |         |      | Sub Total:                                                                       | €7.00     |
|                                                                        |                             | 0170000000           |         |      | Delivery:                                                                        | Free      |
| Delivering to                                                          |                             |                      |         |      | Coupon [Pizza Day]: 🗙<br>Order Total:                                            | €6.30     |
| Enter a new or an existing d                                           | elivery address.            |                      |         | ~    | <b>C R</b>                                                                       |           |
| Address 1                                                              |                             | Address 2            |         |      | Confirm                                                                          |           |
| Metro-Strasse 1                                                        |                             |                      |         |      |                                                                                  |           |
| City                                                                   | State                       | P                    | ostcode |      |                                                                                  |           |
| D'' I I - Z                                                            |                             |                      | 10005   |      |                                                                                  |           |

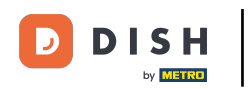

Jeżeli wybrałeś metodę płatności on-line, kliknij przycisk Potwierdź, zostaniesz przeniesiony na następną stronę.

| training@hd.digital      |                        | 0170000000 |          |   | Coupon [Pizza Day]: 🗙 | -€0.70 |
|--------------------------|------------------------|------------|----------|---|-----------------------|--------|
| Delivering to            |                        |            |          |   | Order Total:          | €6.30  |
| Enter a new or an exis   | ting delivery address. |            |          | ~ | Confirm               |        |
| Address 1                |                        | Address 2  |          |   |                       |        |
| Metro-Strasse 1          |                        |            |          |   |                       |        |
| City                     | State                  |            | Postcode |   |                       |        |
| Düsseldorf               | Deutschland            |            | 40235    |   |                       |        |
| Payment Method           |                        |            |          |   |                       |        |
| Card Payment in          | Restaurant             |            |          |   |                       |        |
| 🔿 Cash                   |                        |            |          |   |                       |        |
| Online Payment           |                        |            |          |   |                       |        |
| Add Comments             |                        |            |          |   |                       |        |
| Please call > Baby is sl | eeping                 |            |          |   |                       |        |
|                          |                        |            |          | 0 |                       |        |
| IP Address 10.7.121.3    |                        |            |          |   |                       |        |
|                          |                        |            |          |   |                       |        |

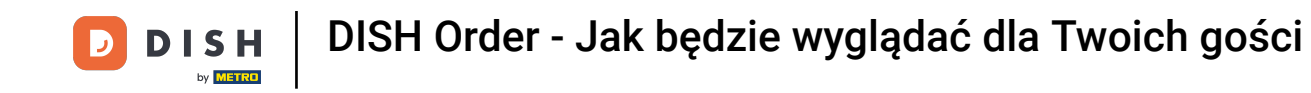

Zostaniesz poproszony o podanie szczegółów płatności. Wprowadź numer swojej karty, datę ważności i wartość weryfikacyjną karty.

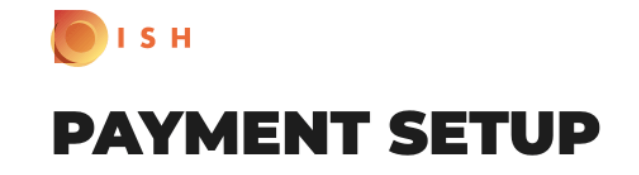

#### Subscription Details

Please check the displayed amounts and provide your payment details.

#### **Payment Details**

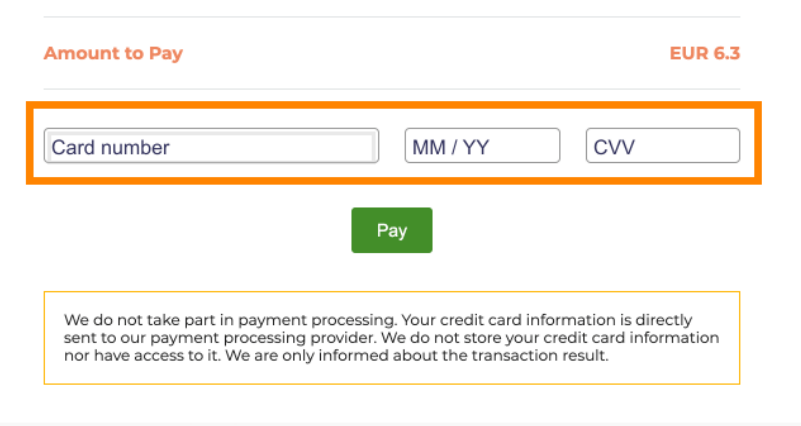

Return to Main Site

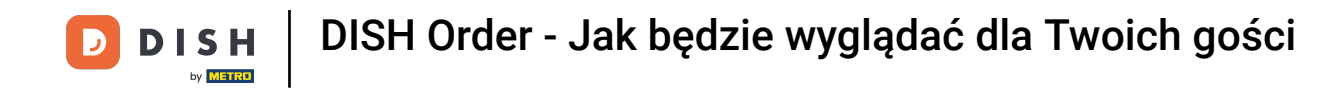

Po wprowadzeniu szczegółów płatności kliknij przycisk Zapłać, aby kontynuować .

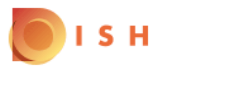

## **PAYMENT SETUP**

#### Subscription Details

Please check the displayed amounts and provide your payment details.

#### **Payment Details**

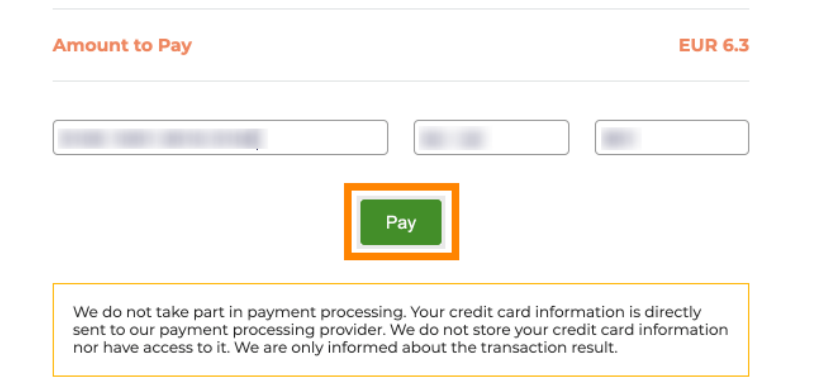

Return to Main Site

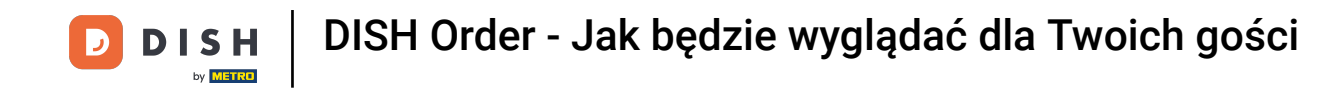

Po pomyślnym uregulowaniu płatności zobaczysz potwierdzenie, które zostanie automatycznie przekierowane na stronę potwierdzenia zamówienia.

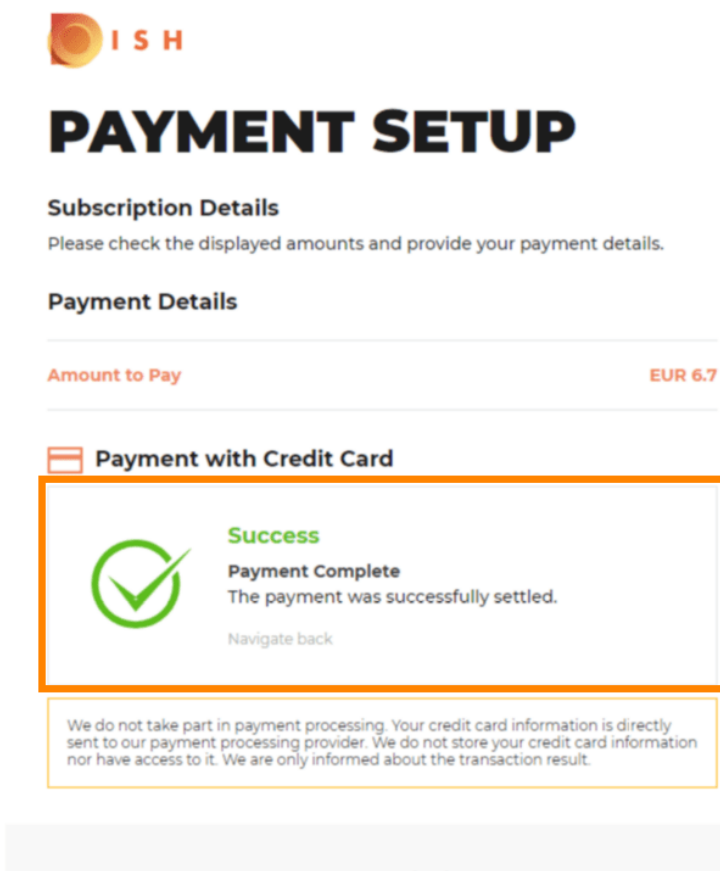

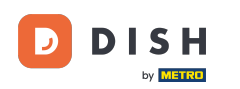

i

Po złożeniu zamówienia zostaniesz przekierowany do potwierdzenia zamówienia . <mark>Uwaga: na końcu</mark> każdego zamówienia zobaczysz potwierdzenie.

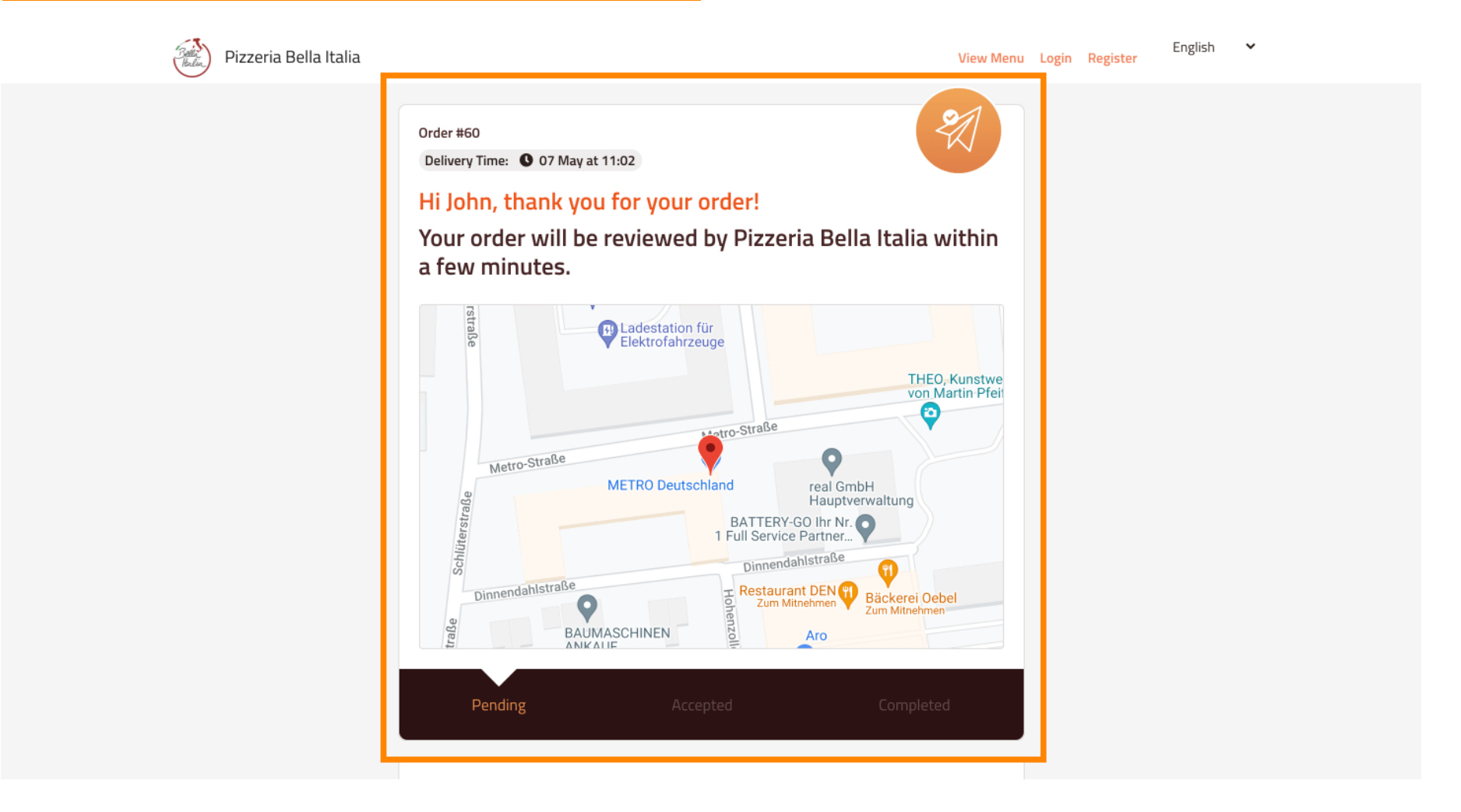

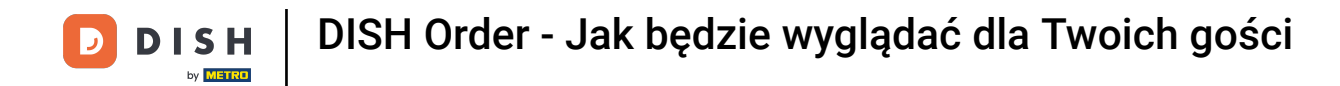

Masz również możliwość utworzenia konta, aby uprościć proces składania kolejnego zamówienia.

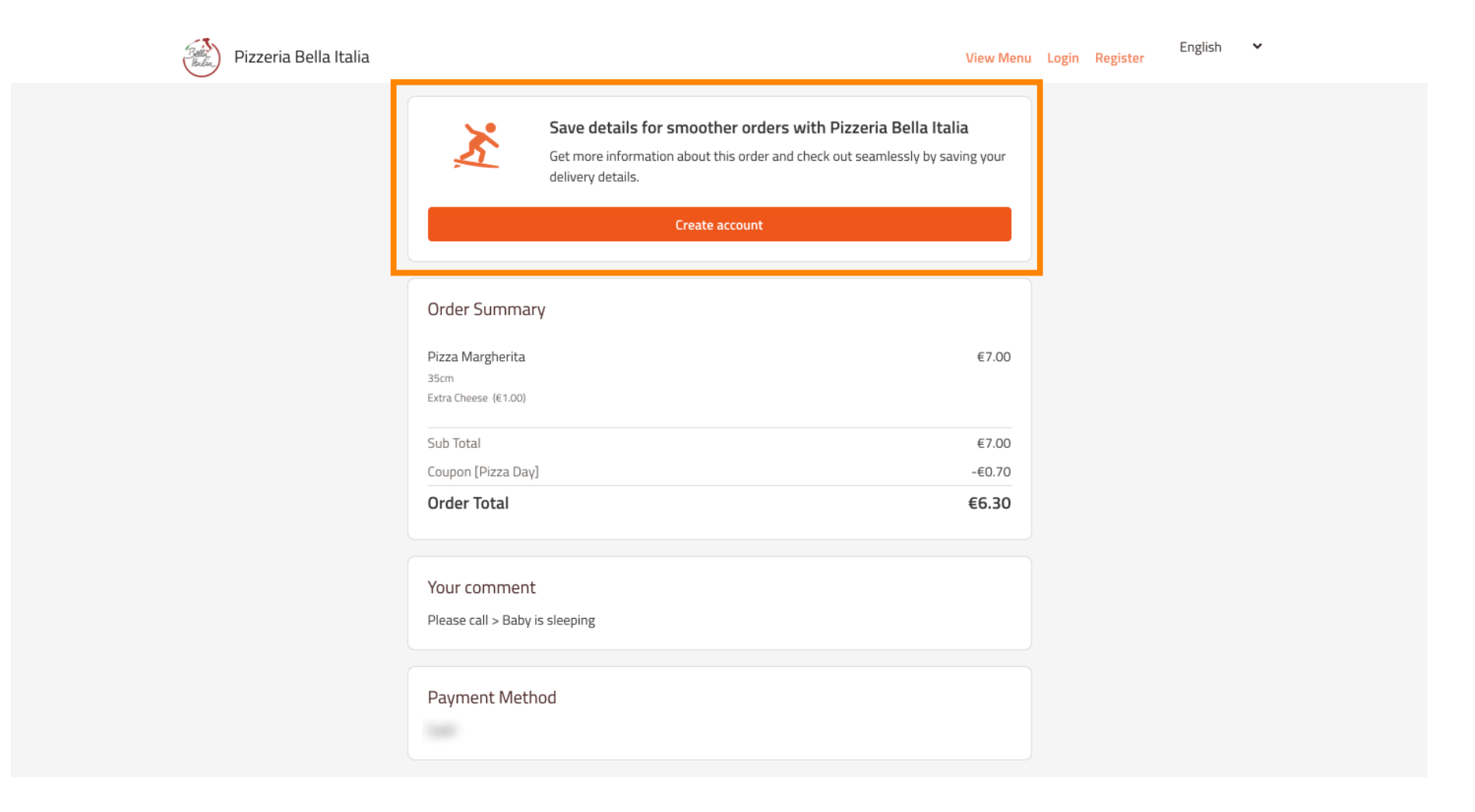

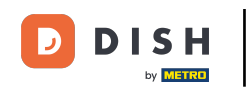

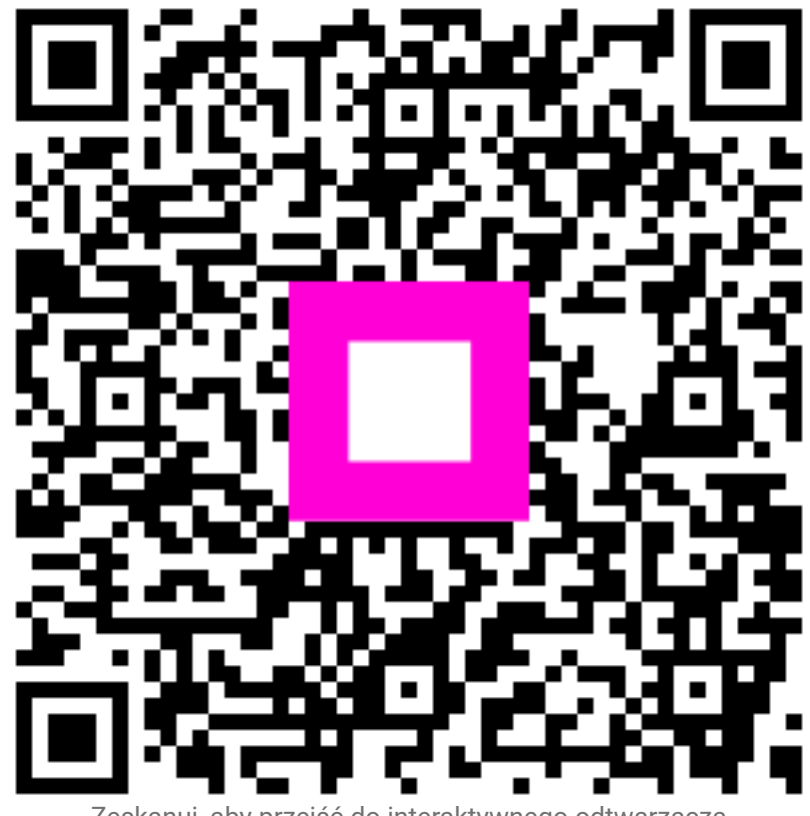

Zeskanuj, aby przejść do interaktywnego odtwarzacza